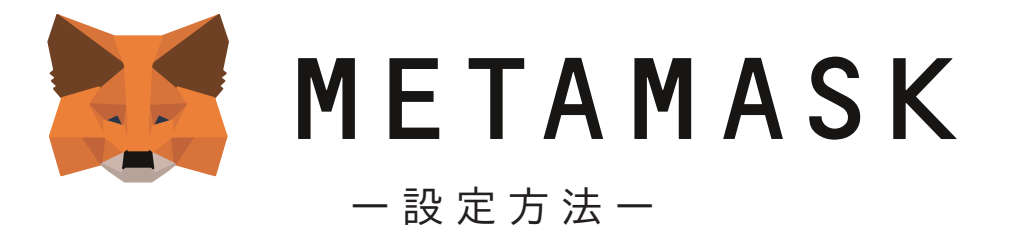

CGG へのご参加にあたり、MetaMask(メタマスク)にてウォレットを設定する必要があります。 PC、スマートフォンどちらでも利用が可能です。

> **メタマスクは完全ユーザー本人保管のウォレットです。** 管理するためのリカバリーフレーズも、ユーザー本人しか通知されません。

このフレーズがあれば、誰でもウォレットや資産を操作できるため、 メモをとって隠すなど、厳重に保管し、絶対に他人に漏らさないでください。 もし紛失しても、Metamask 及び CGG は復元及び再発行ができません。 紛失した場合、資産を取り戻せませんのでご注意ください。

また、Metamask 及び CGG からリカバリーフレーズを聞くことはありません。 もし誰かにフレーズを聞かれた場合、詐欺の可能性が高いので注意してください。

下記の各種設定方法(PC・スマートフォン)をご覧いただき、設定してください。

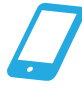

モバイルアプリでの設定方法

MetaMask をモバイルアプリで利用開始する方法です。 Apple Store、Google play のいずれからもダウンロード可能です。

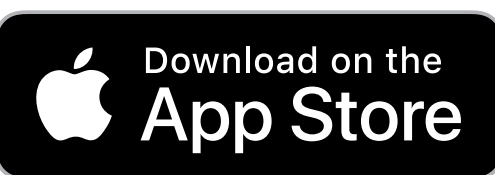

https://apps.apple.com/jp/app/metamask-blockchain-wallet/id1438144202

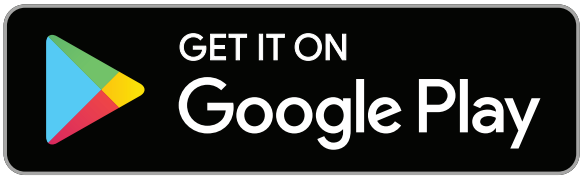

https://play.google.com/store/apps/details?id=io.metamask&hl=ja&gl=US

MetaMask アプリのセットアップ

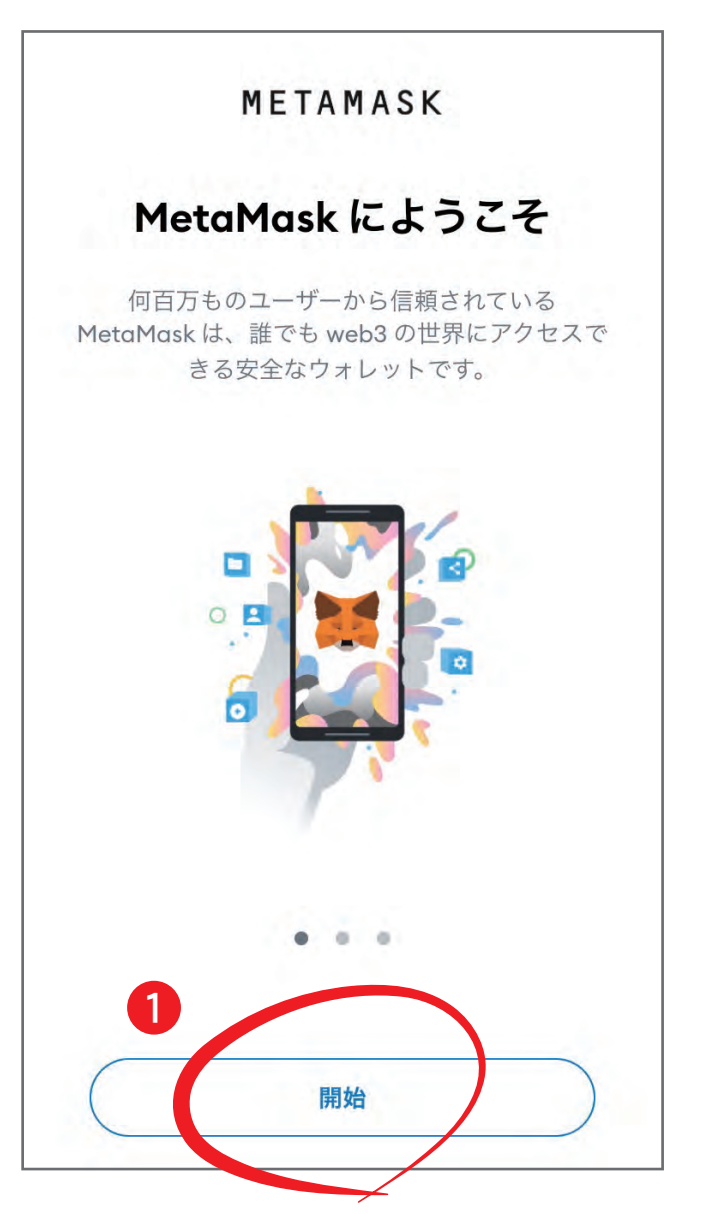

① アプリをインストールし、「開始」をタップ。

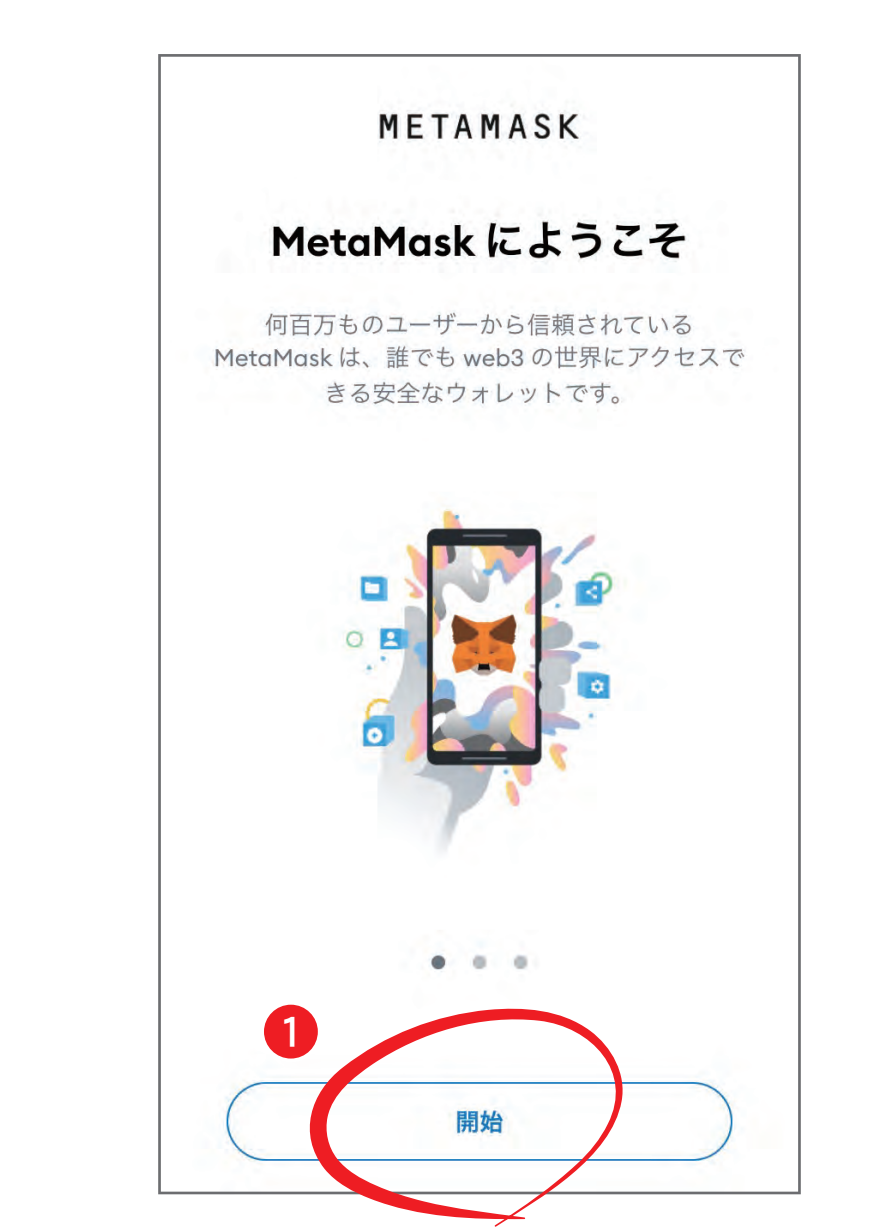

① アプリをインストールし、「開始」をタップ。

| < 戻る   | METAMASK                                                  |
|--------|-----------------------------------------------------------|
| ウォ     | レットのセットアップ                                                |
| 既存のウォレ | ットのインポートまたは新しいウォレットの<br>作成                                |
|        |                                                           |
| シークレット | 、リカバリー フレーズを使用してインポー<br>トする                               |
|        | MetaMask 拡張機能との同期                                         |
|        | 新しいウォレットの作成                                               |
| 2      |                                                           |
| Ву     | <sup>,</sup> proceeding, you agree to these <u>使用条件</u> . |

② ウォレットのセットアップの画面で「新しいウォレットをの作成」をタップ。

| 0                   |                                 |                  |
|---------------------|---------------------------------|------------------|
| 『スワードの作成            | 24/10/2020                      | シースレッドの当れ        |
| パス                  | <b>ペワードの作</b>                   | 乍成               |
| このパスワー<br>のみ MetaMa | ・ドによって、この<br>sk ウォレットの<br>されます。 | のデバイスで<br>ロックが解除 |
| 新しいパスワ              | -ド                              | 表示               |
|                     |                                 |                  |
|                     | 7.44 二                          |                  |
| ハスワートの多             | 大全性: 高                          |                  |
| ハスリートの              | 唯認                              |                  |
|                     |                                 |                  |
| 8文字以上にす             | る必要があります                        | )<br>F           |
| Touch ID でサ         | インインします                         | b\?              |
|                     |                                 |                  |
| •                   |                                 |                  |
|                     | 、ではこのパスワ-                       | ドを復元でき           |

③ パスワードを設定します。 忘れないようにメモをとることをお勧めします。 「MetaMask ではこのパスワードを復元できないこと を理解しています。」にチェックを入れて「パスワー ドの作成」をタップ。 なお、指紋認証が可能な端末を使用している場合、

なみ、指紋認証が可能な端末を使用している場合、 指紋認証や顔認証でのサインインを ON にしておく とログインが容易になります。

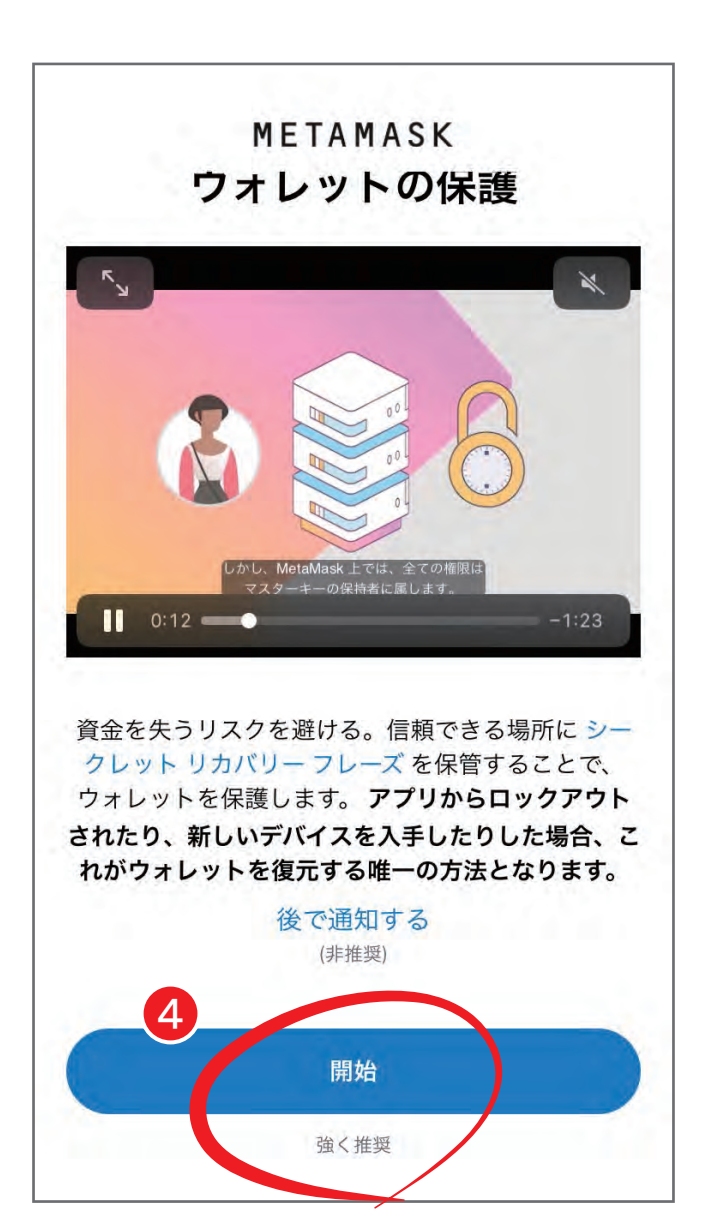

④ ウォレットの保護の役割を果たす「リカバリーフレーズ」についての動画とリンク先の解説を見て、「開始」をタップ。

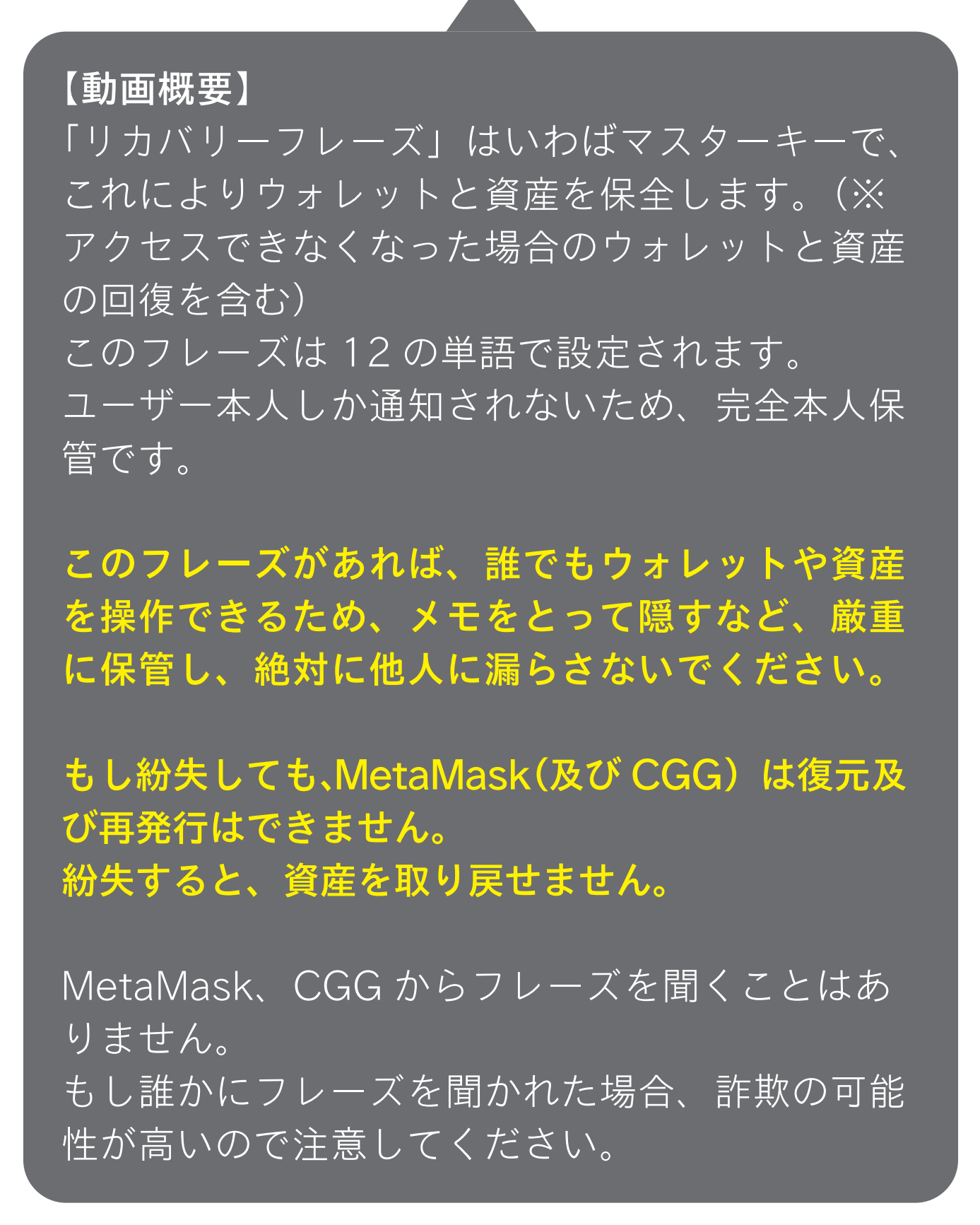

| 戻る                         | METAMASK                 |  |  |  |
|----------------------------|--------------------------|--|--|--|
| 0                          |                          |  |  |  |
| バスワードの作用                   | 皮 ウォレットの保護               |  |  |  |
|                            |                          |  |  |  |
| ウォレットの保護                   |                          |  |  |  |
| ウォレットの シークレット リカバリー フレーズ。  |                          |  |  |  |
| なぜ重要なのか?                   |                          |  |  |  |
| 手動                         |                          |  |  |  |
| シークレット リ<br>に保管します。        | リカバリー フレーズを紙に書き留めて、安全な場所 |  |  |  |
| セキュリティレ                    | マペル:非常に強い                |  |  |  |
| -                          |                          |  |  |  |
| リスク:                       |                          |  |  |  |
| ・紛失する                      |                          |  |  |  |
| <ul> <li>保管した場所</li> </ul> | を忘れる                     |  |  |  |
| ・誰かか見つけ                    | \$                       |  |  |  |
| 他のオプション                    | :紙である必要はありません。           |  |  |  |
| ヒント:                       |                          |  |  |  |
| <ul> <li>銀行の金庫に</li> </ul> | 保管する                     |  |  |  |
| ・安全な場所に                    | 保管する                     |  |  |  |
| ・複数で対密の                    | 場所に未管する                  |  |  |  |
|                            |                          |  |  |  |
|                            | 問他                       |  |  |  |

⑤内容を確認し、「開始」をタップ。

| (戻る         | METAMASK           |
|-------------|--------------------|
| バスワードの      | 作成 ウォレットの保護        |
| パス          | フードの確認             |
| 続行する前<br>ます | 前に、パスワードを確認する必要があり |
| 6           |                    |
|             | 確認                 |
|             |                    |
|             |                    |
|             |                    |
|             |                    |
|             |                    |

⑥パスワードを再度入力し、「確認」をタップ。

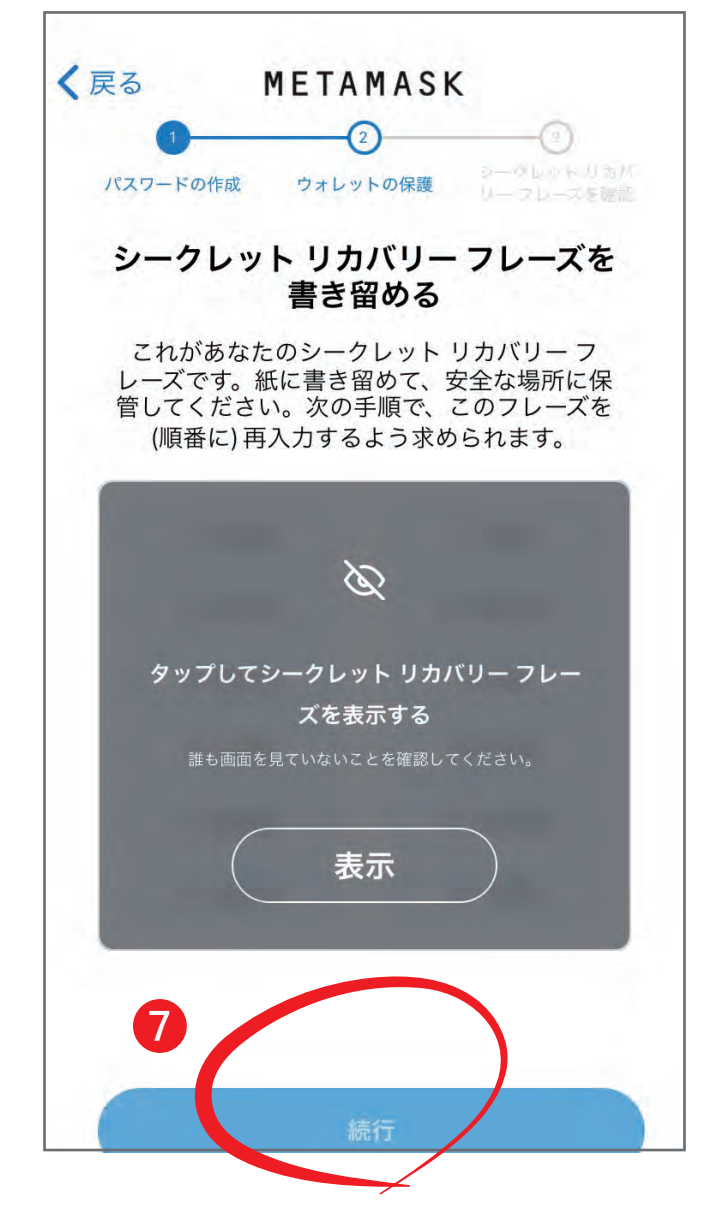

 ⑦ グレーの部分をタップして、シークレットリカバリーフレーズを表示させ、全てのフレーズと順番を 正確にメモし厳重に保管する。
 ※スマホのスクリーンショットで画像を撮影することもお忘れなく!
 ※次のページで、このページに表示されているバックアップフレーズが必要です。
 ご注意ください。

「続行」をタップ。

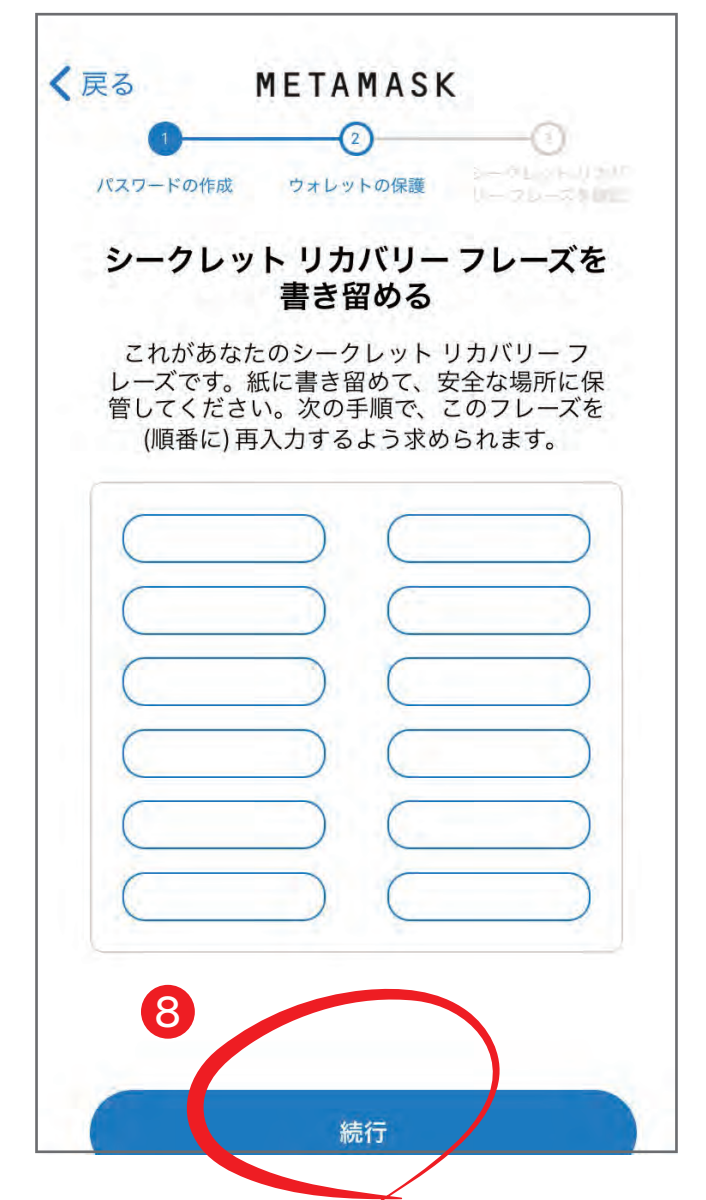

⑧⑦で取ったメモを参考に12のフレーズを順番に 選択して「続行」をタップ。

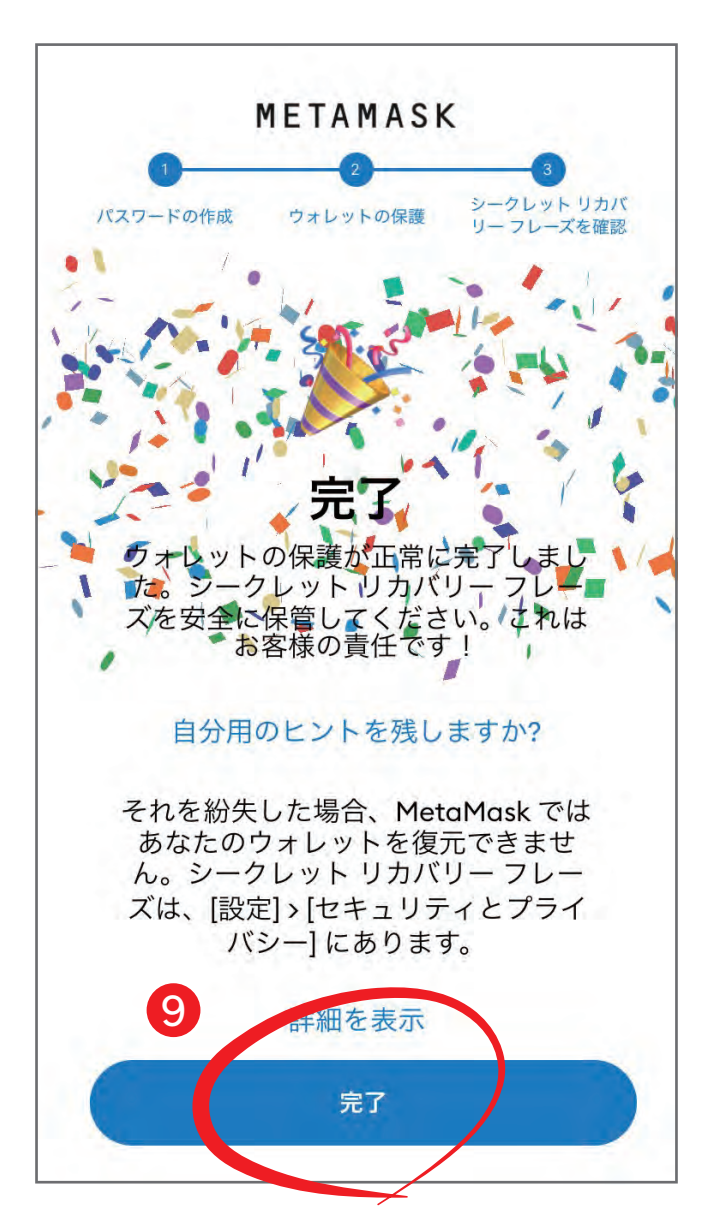

⑨ 正しく入力されていれば上記の画面が表示され、 ウォレットの作成が完了します。 「完了」をクリック。